作为虚拟货币行业的人,我们经常会谈到如何使用steam游戏激活码,有很多细节需要注意。你知道steam是怎么用激活码的吗?今天就让边肖告诉你吧!

- 设备:华为笔记本。
- 系统:win7。
- 软件: steam。

版本:2.3.0。

详细流程:

- 1。首先,打开steam软件。
- 2,然后点选游戏标签。
- 3。在折叠菜单中选择激活游戏的选项。
- 4。在弹出的界面中直接点击下一步。
- 5。在编辑字段中输入您的游戏激活码,然后单击确定。
- 6,然后你就可以在游戏库里找到活动的游戏了。。

步骤如下:

1。首先在运行的电脑上双击Steam客户端,在登录界面输入账号密码,登录你的账号。

2。登录后,单击&quot游戏&quot在主页上激活。,然后单击&quot激活产品&quot,然后单击&quot下一个&quot。

3。之后会弹出一个用户同意的窗口。单击&quot我同意&quot给你。输入购买的CDKEY,注意不要留下空格。

4。最后,单击下一步。如果CDKEY输入没有错误,会出现激活成功的提示,游戏 会出现在库中。 1。打开并登录到&quot蒸汽&quot软件,找到并单击&quot游戏&quot以上选项。

2。找到选项&quot在蒸汽上激活产品&quot然后点击打开它。

3。单击&quot下一个&quot打开&quot流动箱&quot继续下面的操作。

4。通读完&quotSteam用户协议&quot没有异议,,选择&quot我同意&quot选项。

5。输入&quot游戏激活码&quot在&quot产品代码&quot框,单击&quot下一个 &quot选项来完成操作。

您也可以输入&quot图书馆&quot打开Steam后的界面,点击右下角添加游戏。之后,选择&quot激活蒸汽产品&quot,在激活页面上正确输入相应的激活码,然后单击&quot确认&quot按钮。

激活码正确且未使用,可成功兑换游戏。。需要注意的是,Steam手机版不支持激活码激活游戏,玩家只能在PC版激活游戏。

步骤如下:

1。首先在运行的电脑上双击Steam客户端,在登录界面输入账号密码,登录你的账号。

2。登录后,在首页点击要激活的游戏,然后点击&quot激活产品&quot,然后单击&quot下一个&quot。

3。之后会弹出一个用户同意的窗口。单击&quot我同意&quot给你。输入购买的 CDKEY,注意不要留下空格。

4。最后,单击下一步。如果CDKEY输入没有错误,将出现激活成功提示。,游戏 出现在库中。

只要你认真看了上面的内容,你就已经了解了steam的激活码的使用方法。如果你 对屏幕前如何使用steam游戏的激活码有什么好的建议和想法。